# **AMiON**

## **Amion Account Set-Up**

**Setting-Up & Getting Started** 

Individual Amion accounts allow you to sync information between the mobile app and the website, access your schedule faster on personal devices and help to keep contact, location, and schedule data secure for you and your colleagues.

#### I Have an Existing Account

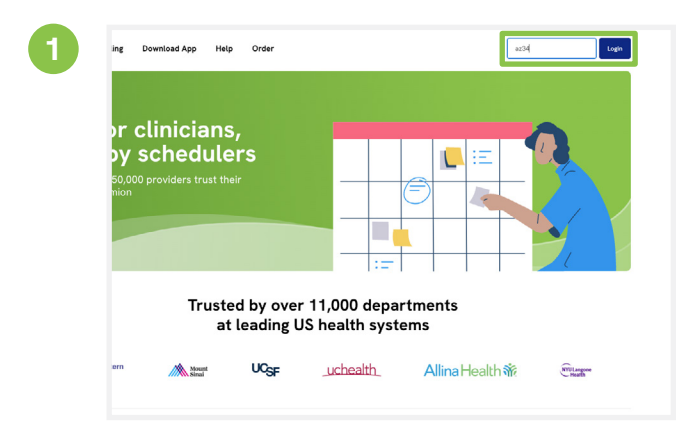

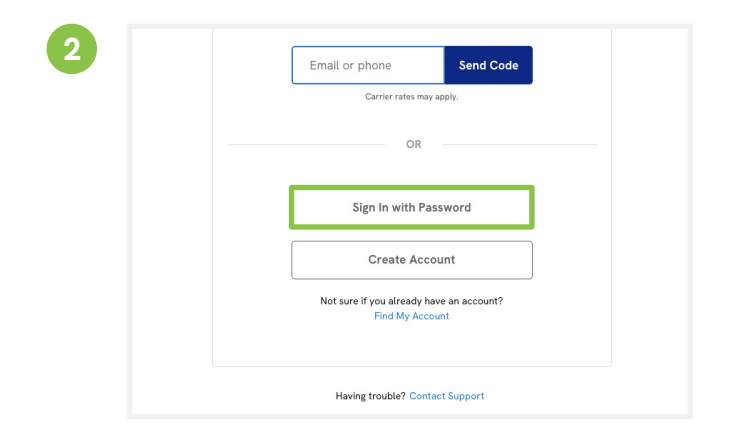

Visit **amion.doximity.com** on your computer, type in your Amion access code, and click 'Login'.

| ⊠ test@doximity.com    |                                             |
|------------------------|---------------------------------------------|
| Ċ                      | Have the Amion app?                         |
| Sign In                | Scan QR code for instant<br>desktop sign in |
| Get a Sign In Code     |                                             |
| OR CONTINUE WITH       |                                             |
| Forgot your password?  |                                             |
| Don't have an account? |                                             |
| Create Account         |                                             |

Enter the email and password you use to log in to your Amion account. That's it!

Click 'Sign in with Password'.

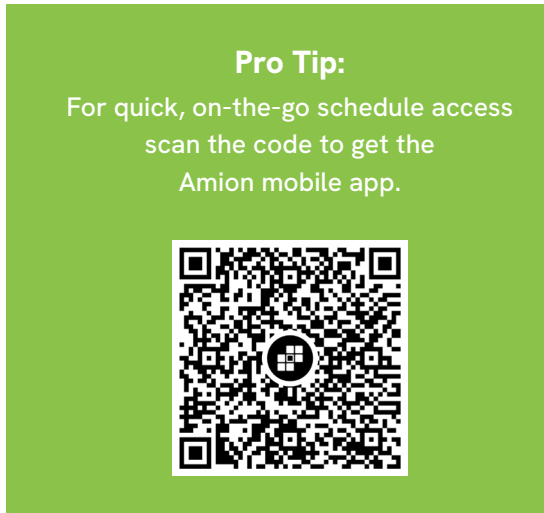

Visit us: www.doximity.com/amion Contact us: support@amion.com

### **AMION**

#### I Do Not Have an Existing Account

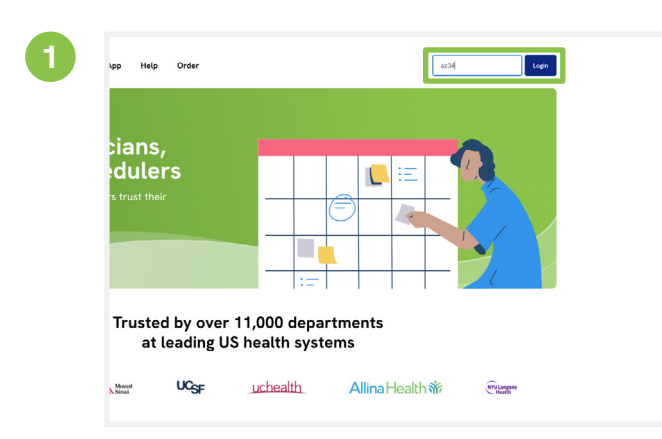

Visit **amion.doximity.com** on your computer, type in your Amion access code, and click 'Login'.

|      | Get Set Up on Amion           |  |
|------|-------------------------------|--|
| Tayl | or                            |  |
| Smit | th                            |  |
|      | Continue                      |  |
|      | OR                            |  |
|      | Sign In with Existing Account |  |

Enter your first and last name then click 'Continue'.

| 5 | Get Set Up on A                                             | Amion             |
|---|-------------------------------------------------------------|-------------------|
|   | <b>Taylor Smith, DO</b><br>Dermatology<br>San Francisco, CA | Edit              |
|   | Sign-in details                                             |                   |
|   | ☑ tsmith@healthsystem.org                                   |                   |
|   | & Cell Phone                                                | 0                 |
|   | £                                                           |                   |
|   | Complete                                                    |                   |
|   | Amion uses Doximity as its authen                           | tication provider |

Enter your email, phone number, set a password, and click 'Complete'. That's it!

| Carrier rates may apply.                                    |
|-------------------------------------------------------------|
| OR                                                          |
| Sign In with Password                                       |
| Create Account                                              |
| Not sure if you already have an account?<br>Find My Account |

Click 'Create Account'.

| Select your profile                                                     |                     |
|-------------------------------------------------------------------------|---------------------|
| Narrow by State                                                         |                     |
| Taylor Johnson Smith, PA<br>Physician Assistant<br>Louisville, Kentucky |                     |
| Taylor Smith, MD<br>Medical Genetics<br>Newburgh, Indiana               |                     |
| Taylor Marie Smith<br>Nurse Practitioner<br>Dayton, Ohio                | Get Set Up on Amion |
|                                                                         | Taylor              |
|                                                                         | Smith               |
|                                                                         |                     |

If you see your name and profile info click on it. If you don't, click the 'Don't see your name?' link, enter the requested information, and click 'Complete'.

Visit us: www.doximity.com/amion Contact us: support@amion.com